Digiflip Pro XT901 can be updated to KitKat in two steps. Please read the following guide carefully before you proceed.

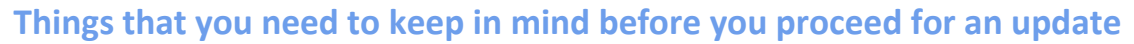

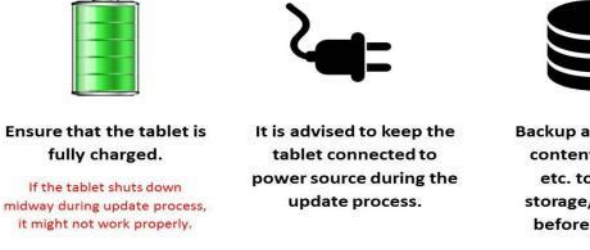

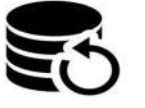

Backup all your personal content - files/ music etc. to PC/external storage/Cloud storage before you proceed.

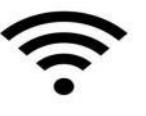

Ensure the tablet is connected to a reliable data network.

Caution: Large files. Data charges may apply as per your bill plan.

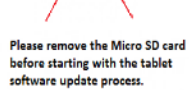

As software update packages are large in size (>600MB), we suggest that you use Wi-Fi network to download them. You can use your mobile network (2G/3G) as well, however data charges as per your bill plan will be applicable.

## <u>STEP 1</u>

Note: Step 1 updates Digiflip Pro XT901 from Jelly Bean (Build no. XT901\_V1\_20140815\_173853) to Jelly Bean (Build no. XT901\_V1\_20150115\_135432). This step prepares the OS for the KitKat update (Step 2).

 Open web browser on your tablet and go to -<u>http://img31a.flixcart.com/Kitkat/XT901/update.zip</u> and click 'Go' button the keyboard.

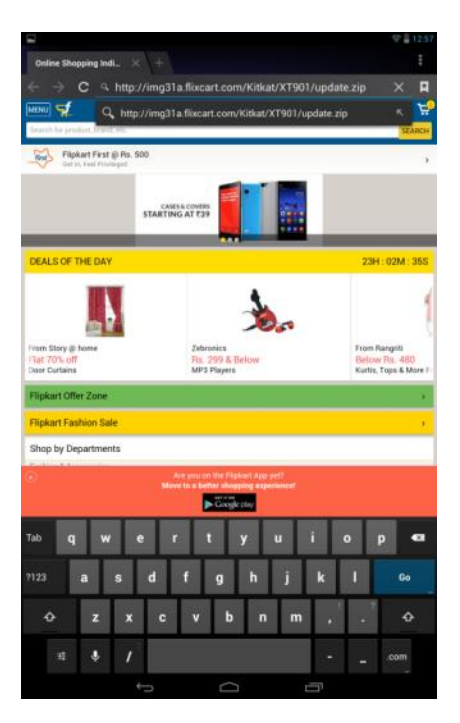

2. A package by name "*update.zip*" will start downloading automatically. You can see download progress in the notification bar.

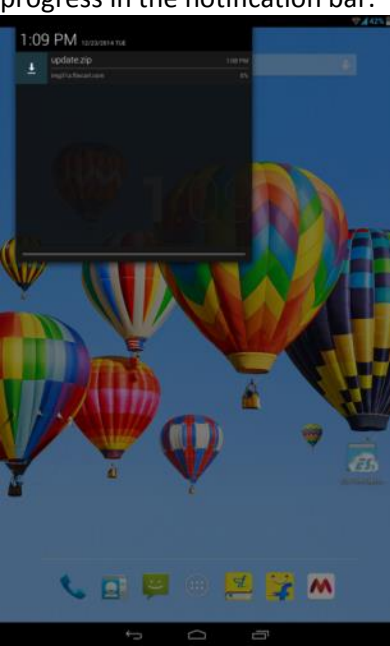

Please note that the file size is ~313MB and it takes time to download depending on your internet speed. Please do not use the tablet during the file download as it may interfere with the download.

3. Once the download is completed, open ES Explorer application on your XT901:

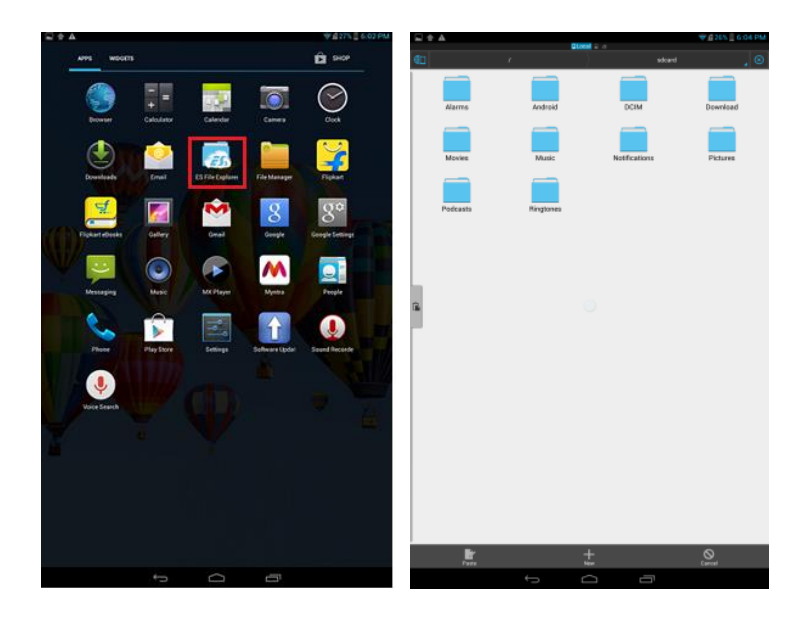

4. Click on the folder named "DOWNLOAD" and you will see **update.zip** file there. Long press on the file **update.zip** and click on "COPY":

|            |           |               |                  |            |       |           |               |                    |              |                        |   |       |         | ₩ £26% £6:04 PM |
|------------|-----------|---------------|------------------|------------|-------|-----------|---------------|--------------------|--------------|------------------------|---|-------|---------|-----------------|
|            |           |               | ₩ 127% _ 6:03 PM | - T A      |       |           |               | <b>V</b> 14        | 55 5 6 F F F | V 1/1                  |   |       |         |                 |
| <b>4</b> 0 | ,         |               | . 🛛              | <b>4</b> 0 | ,     |           | )             | edcard             | , 🛛          |                        |   |       |         |                 |
|            |           |               |                  |            |       |           |               |                    |              | 88                     |   |       |         |                 |
|            |           |               |                  |            |       | An Anni A |               |                    |              | update zip             |   |       |         |                 |
| Alarma     | Android   | DOM           | Download         | ~          | rms   | ANDIDIO   | DOM           | Dow                | moad         |                        |   |       |         |                 |
| _          |           |               |                  |            |       |           |               |                    |              |                        |   |       |         |                 |
|            |           |               |                  | 1.60       | uies. | Music     | Netifications |                    | turne.       |                        |   |       |         |                 |
| Movies     | Music     | Notifications | Pictures         |            |       |           |               |                    |              |                        |   |       |         |                 |
|            |           |               |                  |            |       |           |               | Relact Description | d Rolder     |                        |   |       |         |                 |
|            |           |               |                  | Ped        | casts | Ringtones |               |                    |              |                        |   |       |         |                 |
| Podcasts   | Hinglores |               |                  |            |       |           |               |                    |              |                        |   |       |         |                 |
|            |           |               |                  |            |       |           |               |                    |              |                        |   |       |         |                 |
|            |           |               |                  |            |       |           |               |                    |              |                        |   |       |         |                 |
|            |           |               |                  |            |       |           |               |                    |              |                        |   |       |         |                 |
|            |           |               |                  |            |       |           |               |                    |              |                        |   |       |         |                 |
|            |           |               |                  | 6          |       |           |               |                    |              |                        |   |       |         |                 |
|            |           |               |                  |            |       |           |               |                    |              |                        |   |       |         |                 |
|            |           |               |                  |            |       |           |               |                    |              |                        |   |       |         |                 |
|            |           |               |                  |            |       |           |               |                    |              |                        |   |       |         |                 |
|            |           |               |                  |            |       |           |               |                    |              |                        |   |       |         |                 |
|            |           |               |                  |            |       |           |               |                    |              |                        |   |       |         |                 |
|            |           |               |                  |            |       |           |               |                    |              |                        |   |       |         |                 |
|            |           |               |                  |            |       |           |               |                    |              |                        |   |       |         |                 |
|            |           |               |                  |            |       |           |               |                    |              |                        |   |       |         |                 |
|            |           |               |                  |            |       |           |               |                    |              |                        |   |       |         |                 |
|            |           |               |                  |            |       |           |               |                    |              | Select the update sig- |   |       |         |                 |
|            |           |               |                  |            |       |           |               |                    |              | No and Select Copy     |   |       |         |                 |
|            |           |               |                  |            |       |           |               |                    |              |                        |   | Corre |         |                 |
|            |           |               |                  |            |       |           |               |                    |              |                        |   |       |         |                 |
| ±          | <u> </u>  | <u> </u>      |                  |            | lit.  |           |               | 0                  |              | 2                      |   | Ť.    | Data da | 1               |
|            | 6         |               | AN COME          |            |       | 6         | 0 5           |                    |              |                        | 6 | 0     | -       |                 |
|            |           |               |                  |            |       |           |               |                    |              |                        | 2 |       |         |                 |

5. Click on back button and paste the file in SDCARD /Local folder:

| F | Level to model                                                 | -          |                                                         |                      |          |                                                                                             |         |            | ₩ 626% _ 6:05 PM |          |              | States .   | * 1105 L 01 PM                 |
|---|----------------------------------------------------------------|------------|---------------------------------------------------------|----------------------|----------|---------------------------------------------------------------------------------------------|---------|------------|------------------|----------|--------------|------------|--------------------------------|
|   |                                                                | ر کر       |                                                         | . 💿                  | (1)      |                                                                                             |         |            | 200              | <b>C</b> | 1            | )          | stord 🔒 😒                      |
|   | Alartes                                                        | Android    | DEM                                                     | Doestoad             | Alarma   | Android                                                                                     |         | DOM        | Deveload         | Alarms   | Android      | DOM        | Download                       |
|   | Movies                                                         | Music      | Notifications                                           | Peteres              | Movies   | Music                                                                                       | N       | etiterions | Pictures         | Movies   | Music        | Notificati | es Pictures                    |
|   | Padaats                                                        | Requires [ | The file should be pasted a internal storage and sat in | n the<br>any folder. | Podcests | Ringtones                                                                                   |         |            |                  | Padcasts | Fingtones    | update a   | File is successfully<br>pasted |
| 0 | ł                                                              |            |                                                         |                      |          | Name: update.zig<br>Size: 224.77 AB<br>Frenc: release/Download/<br>Ta: rulease/<br>Programs | Copying |            | 41.              |          |              |            |                                |
|   |                                                                |            |                                                         |                      |          | Remaining Time 80:00:01                                                                     |         | Hide       |                  |          |              |            |                                |
|   | Select Poste to put a<br>enzy of the file in this<br>location. | 74         |                                                         |                      |          |                                                                                             |         |            |                  |          |              |            |                                |
|   | 2                                                              | t          | 2                                                       | 0                    | ±        | <u>Q</u>                                                                                    | O.      |            | No. down         | ±        | Q            | Ration     | iii iii<br>View Westure        |
|   |                                                                |            |                                                         |                      |          |                                                                                             | 0       |            |                  |          | <del>(</del> |            |                                |

6. Now go to Settings menu of the tablet and select About tablet -> System updates -> Update from SDCARD storage:

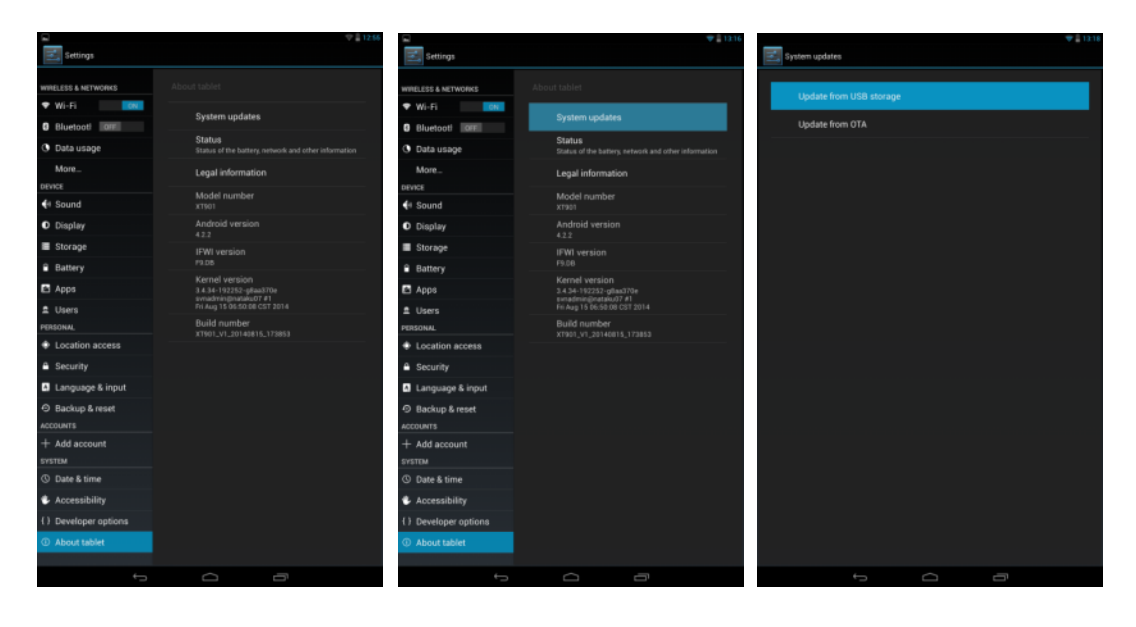

7. The tablet will automatically power off and the software update process will begin. The tablet will reboot again once the software update is successful.

|                                                                                                    | 1 08:37 |                 |  |
|----------------------------------------------------------------------------------------------------|---------|-----------------|--|
| System Update                                                                                               |         |                 |  |
|                                                                                                    | Up      |                 |  |
|                                                                                                    | Up      |                 |  |
|                                                                                                    |         |                 |  |
|                                                                                                    |         |                 |  |
|                                                                                                    |         |                 |  |
|                                                                                                    |         |                 |  |
|                                                                                                    |         |                 |  |
|                                                                                                    |         |                 |  |
| System Update will restart your tablet and you won't<br>be able to use it for about 5 minutes. Install now? |         | O Statling down |  |
| Carcel DK                                                                                                   |         |                 |  |
|                                                                                                    |         |                 |  |
|                                                                                                    |         |                 |  |
|                                                                                                    |         |                 |  |
|                                                                                                    |         |                 |  |
|                                                                                                    |         |                 |  |
|                                                                                                    |         |                 |  |
|                                                                                                    |         |                 |  |
|                                                                                                    |         |                 |  |
|                                                                                                    |         |                 |  |

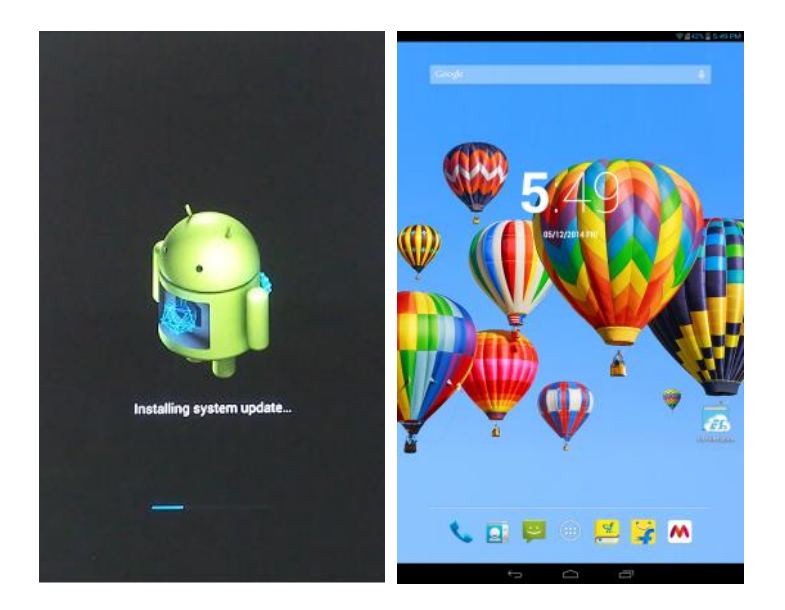

9. Verify build number of the software by going to Settings -> About tablet -> Build number. The build number should be XT901\_V1\_20150115\_135432.

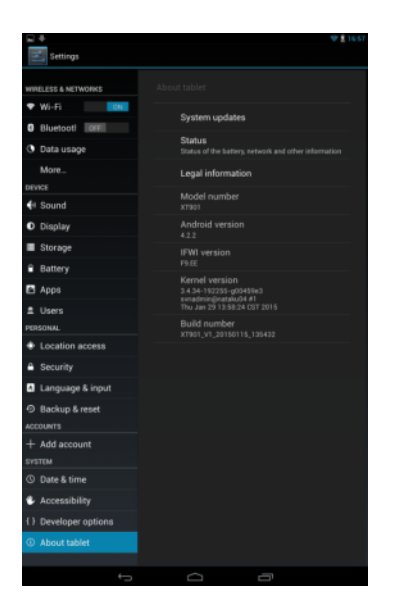

## **STEP 2**

Note: Step 2 updates your Digiflip Pro XT901 to KitKat 4.4.2 OS. Please ensure that your tablet is fully charged.

1. Please delete the 'update.zip' file from the SD card/Local folder.

2. Connect your XT901 to a reliable Wi-Fi or mobile data network (*data charges applicable as per your bill plan*)

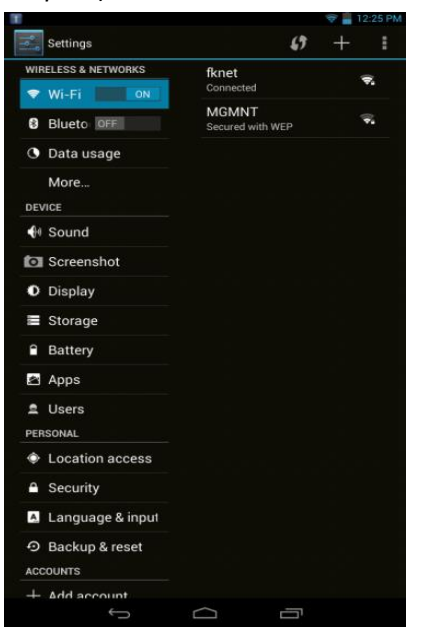

2. Go to Menu -> Software Update.

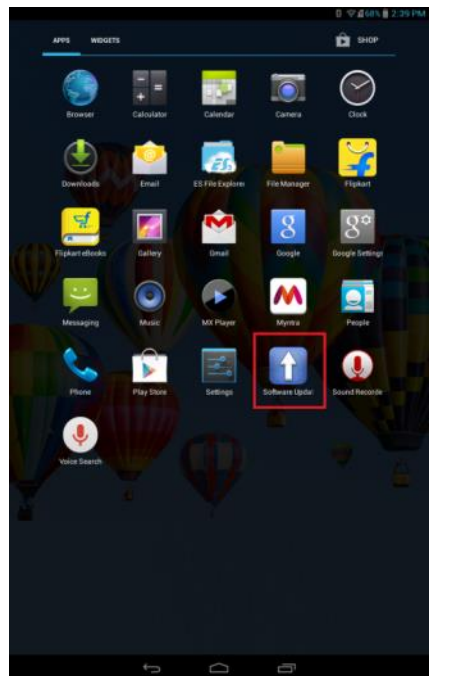

3. A new screen will come stating 'New update available and ready for download'. Click OK. Download size ~430.98MB.

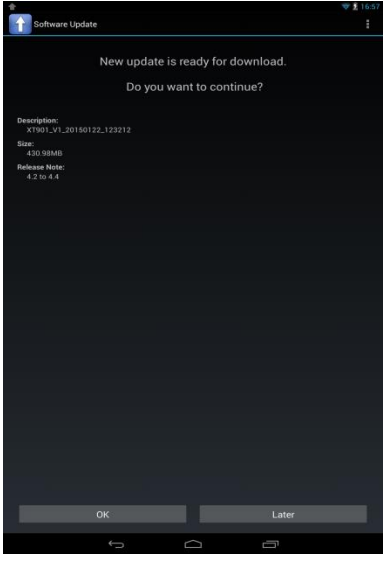

4. The download will start. You should see the download in progress.

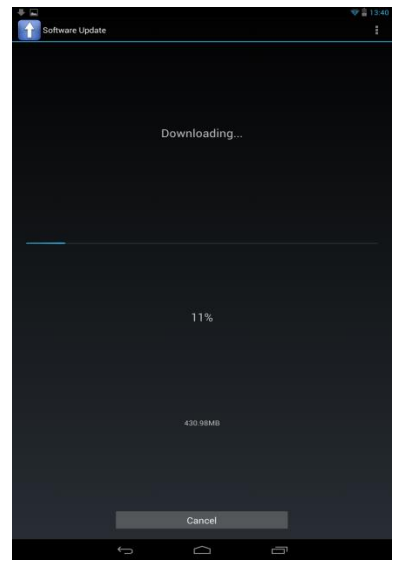

5. Once the update is over, it will ask you to install the file, click on 'OK'.

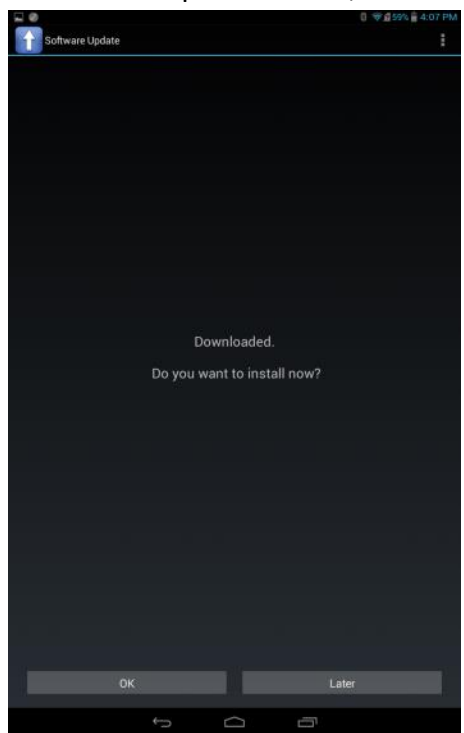

6. It will ask restart the tablet and install the Kitkat update automatically. Do not press any buttons during this process.

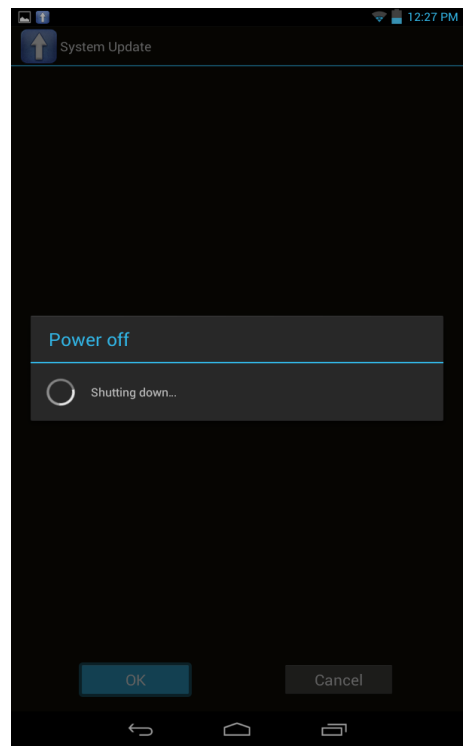

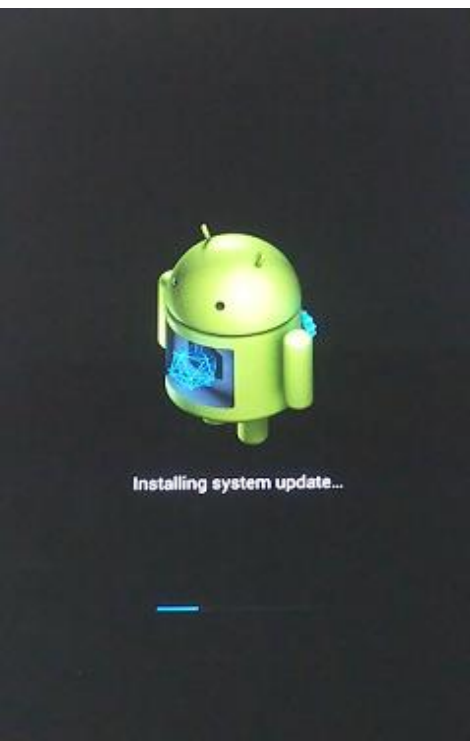

7. Once the tablet restarts, a screen will come stating the OS has been updated successfully.

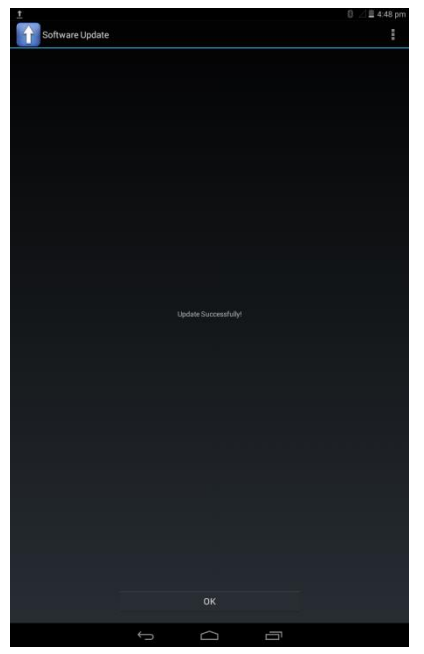

8. You can doubly check whether the device has been updated to Kitkat 4.4.
Please go to Settings > About Tablet > Android Version.
It will be mentioned as Android 4.4.2(which is Kitkat OS)
(Version- XT901\_V1\_20150122\_123212)

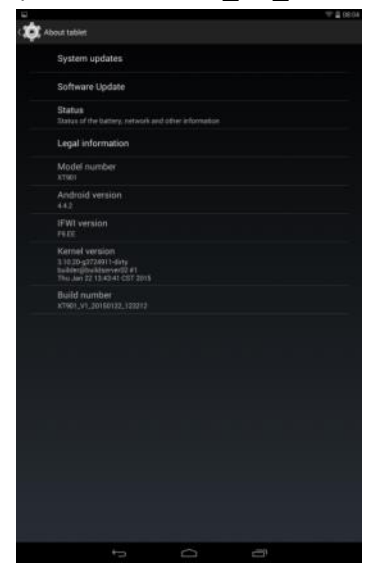

Congratulations, you have successfully updated Kitkat on your Digiflip Pro XT901 Tablet!! If you have any problems in updating the software, please write in to <u>digiflippro@flipkart.com</u>